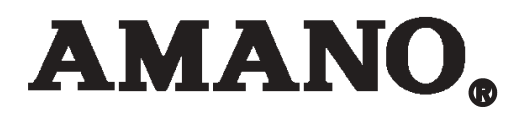

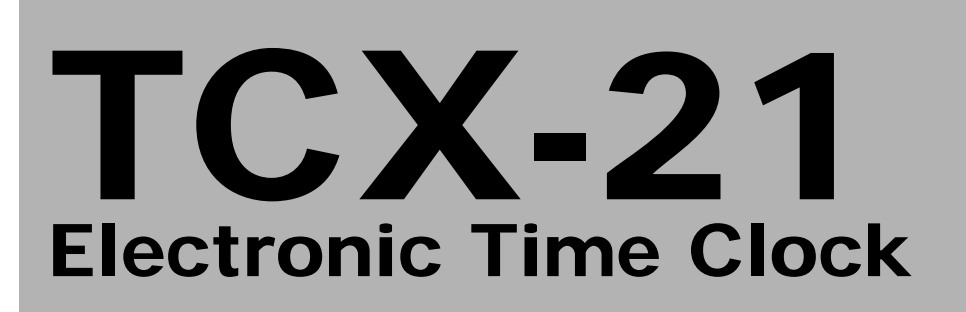

# **Operation Manual**

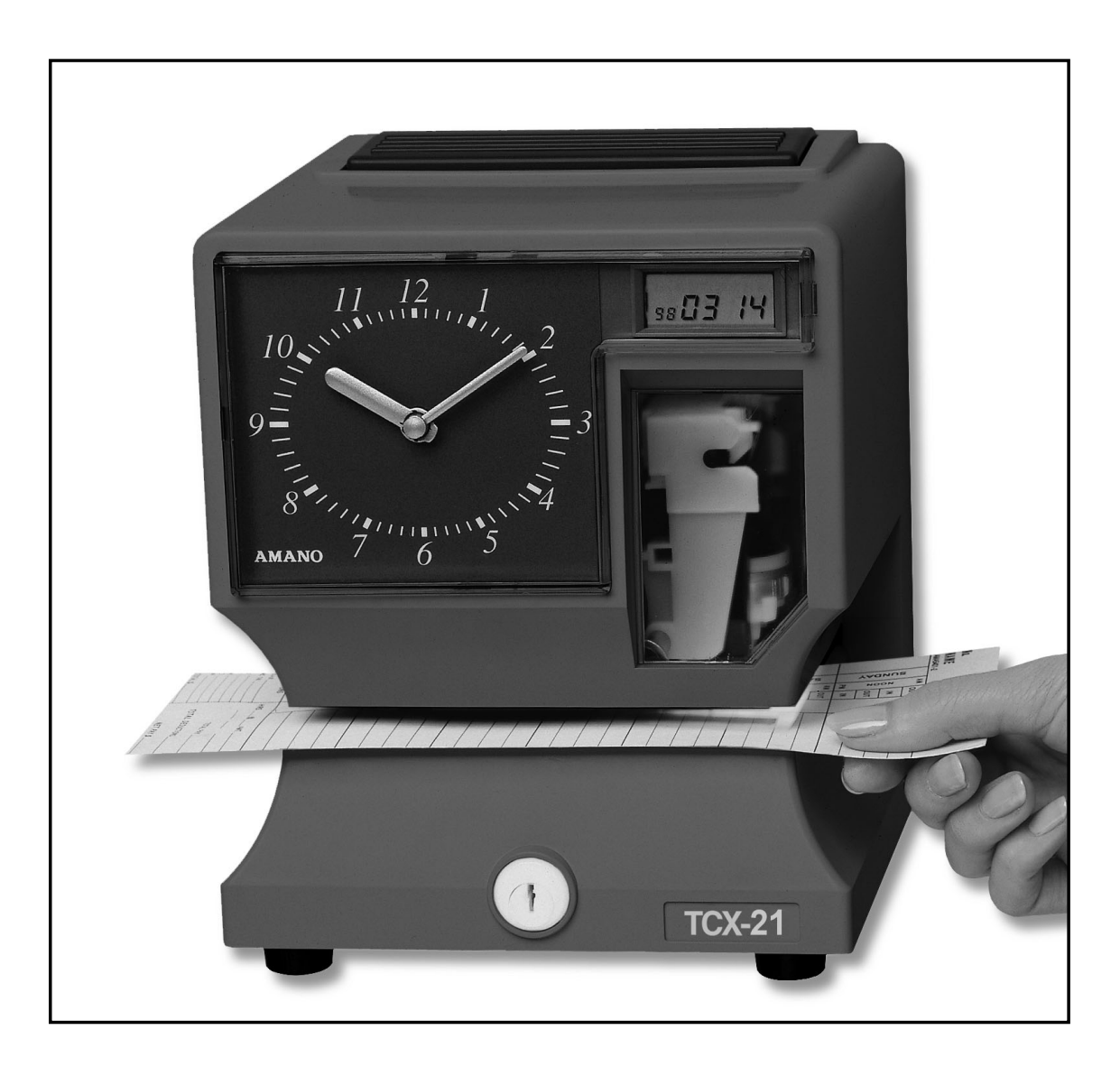

## Safety

- 1. Installation, maintenance, etc, of this apparatus should only be performed by a qualified electrician.
- 2. The power cord may be used as a 2-pole main disconnect device. Therefore, always place the electrical outlet for the power cord close to the equipment.

## **Proprietary Notice**

This document contains proprietary information and such information may not be reproduced in whole or in part without the written permission from Amano Cincinnati, Inc., 140 Harrison Avenue, Roseland, New Jersey, 07068.

Amano Cincinnati, Inc. reserves the right to make equipment changes and improvements which may not be reflected in this document. Portions of this document may have been updated to include the latest hardware or firmware version, if applicable.

We recommend that this document be read in its entirety before any attempt is made to operate the equipment.

## **Specifications**

| Power Requirements:  | AC100V ± 10%, 50/60Hz                                               |
|----------------------|---------------------------------------------------------------------|
|                      | AC120V ± 10%, 60Hz                                                  |
|                      | AC230V ± 10%, 50/60Hz                                               |
| Ambient Temperature: | -10°C to 45°C (14°F to 113°F)                                       |
| Ambient Humidity:    | 10% to 90% (non-condensing)                                         |
| Dimensions:          | 6 7/8" (175 mm) wide x 8 1/4" (210 mm) high x                       |
|                      | 6 1/4"(159 mm) deep                                                 |
| Weight:              | 3.196 Kg (7 lbs.)                                                   |
| Environment:         | Indoor use only; dust-free environment. Keep out of direct sunlight |
|                      |                                                                     |

## **External View**

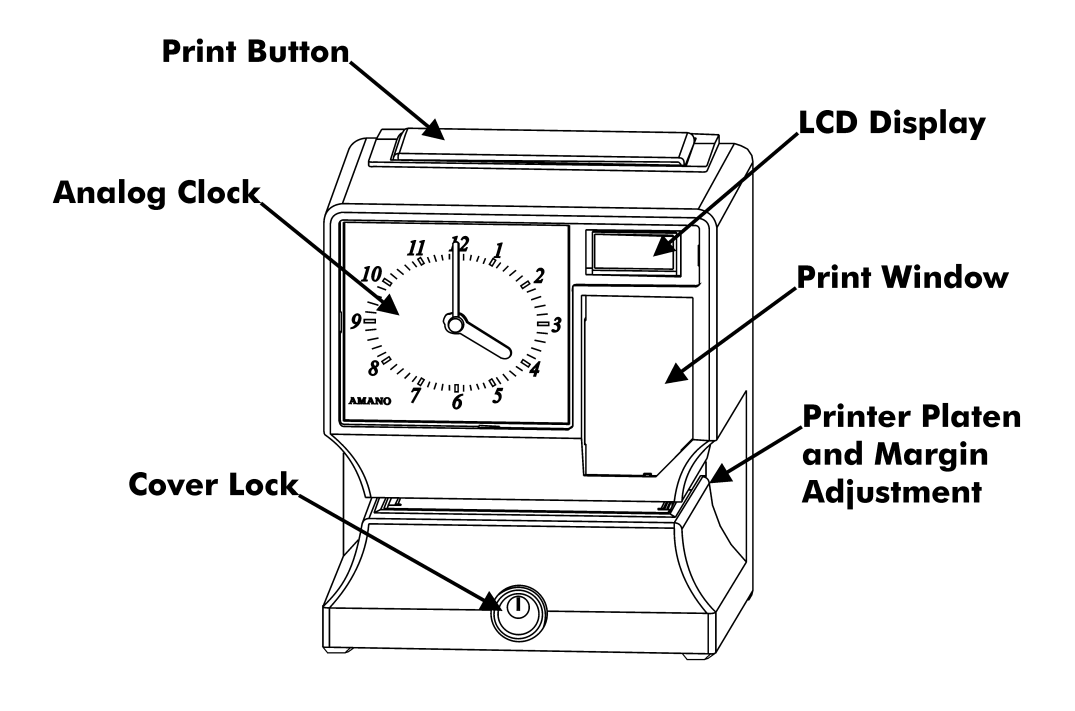

### **Removing the Cover & Packing Materials**

- 1. Turn the key clockwise to unlock the cover.
- 2. Lift the cover up, then pull it towards you to remove it.
- 3. Lift the printer block and remove the spacer.
- 4. Remove the spacer between the Ribbon Cartridge and the Printer Carriage.
- 5. Re-install the cover. Your TCX-21 is ready for use!

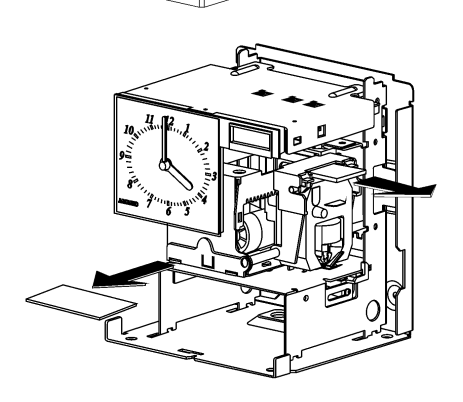

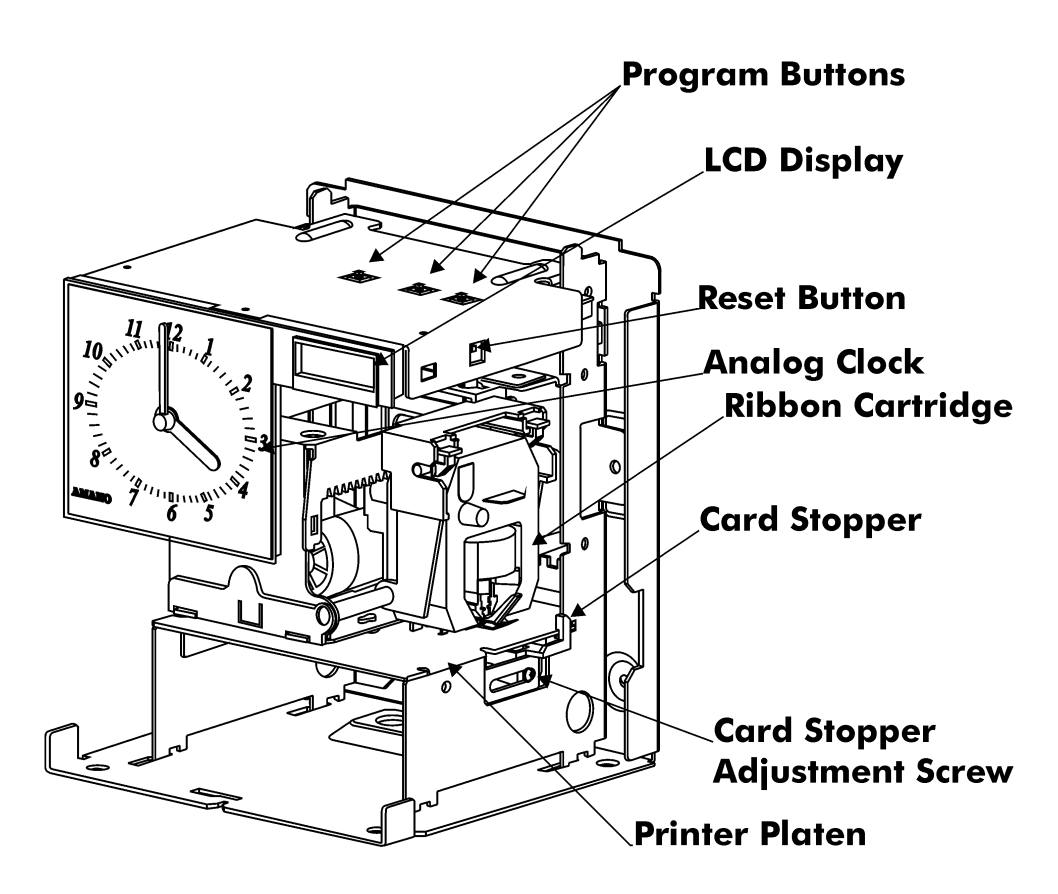

### **Internal View**

## **Power Connection**

Before connecting power, verify that the AC outlet voltage falls in the range of 100-240 Volts AC and that the power cord and plug are appropriate for your AC source. Plug the power cord into a properly grounded 120 or 240 Volt wall outlet.

## Wall Mounting

**Note:** Mounting screw locations should be marked on the wall. Do not insert a drill bit through the mounting holes of the back plate when drilling holes.

- 1. Disconnect the power cord from the power source.
- 2. Unlock and remove the cover.
- 3. Locate the teardrop mounting hole and the two 1/4" mounting holes in the back plate.

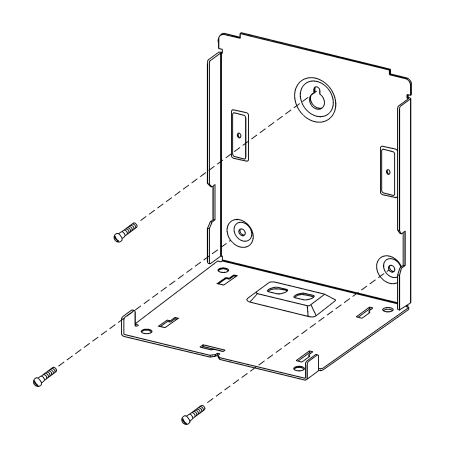

- 4. Approximate the final location of the clock. Insert one #10 wood screw or equivalent into the wall 1-1/2" (38 mm) from the top center location of the clock.
- 5. Hang the clock on the screw using the teardop mounting hole.
- 6. Secure the clock to the wall by inserting screws through the bottom two mounting holes.
- 7. Reconnect the power cord to the power source.
- 8. Re-install the cover and secure.

## Make a Test Print

- 1. Make sure that there is power to the TCX-21 (Refer to Page 3).
- 2. Insert a piece of paper or time card into the TCX-21. The clock will automatically print YEAR, MONTH, DATE and TIME with AM or PM.

#### 1998 JAN 1 AM12:00

- 3. If the imprint is satisfactory, the TCX-21 is ready for use.
- If you wish to change the time and/or print style on the TCX-21, you must enter the Program Mode to make changes to the print style. Continue to the next page for instructions on programming the TCX-21 to fit your needs.

## Adjusting the Margin

- 1. Unlock and remove the cover.
- 2. Locate the Card Stopper Adjustment Screw on the right side of the clock, below the printer platen.
- 3. Position a piece of paper or time card as desired.
- Loosen the screw to move the Card Stopper forward or back. Tighten the screw as needed. (See top illustration.) The print margin can be adjusted to a maximum of 7/8" (22 mm).

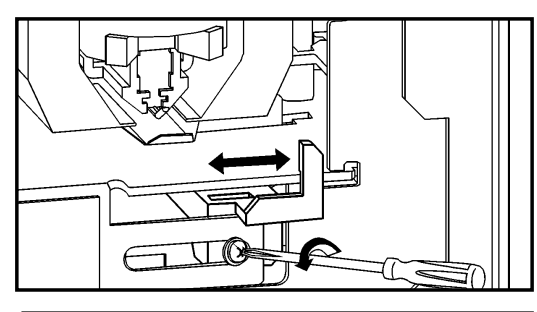

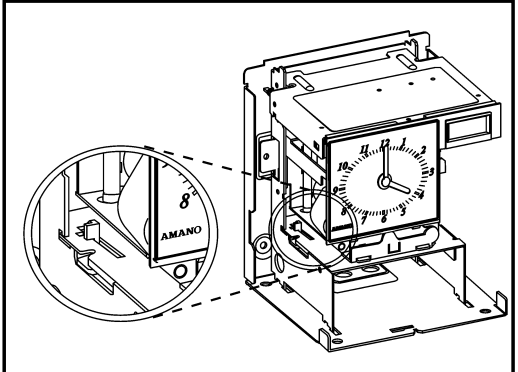

### **Program Mode Guide**

Unlock and remove the cover. Locate the PROGRAM, CHANGE and ENTER buttons on top of the clock.

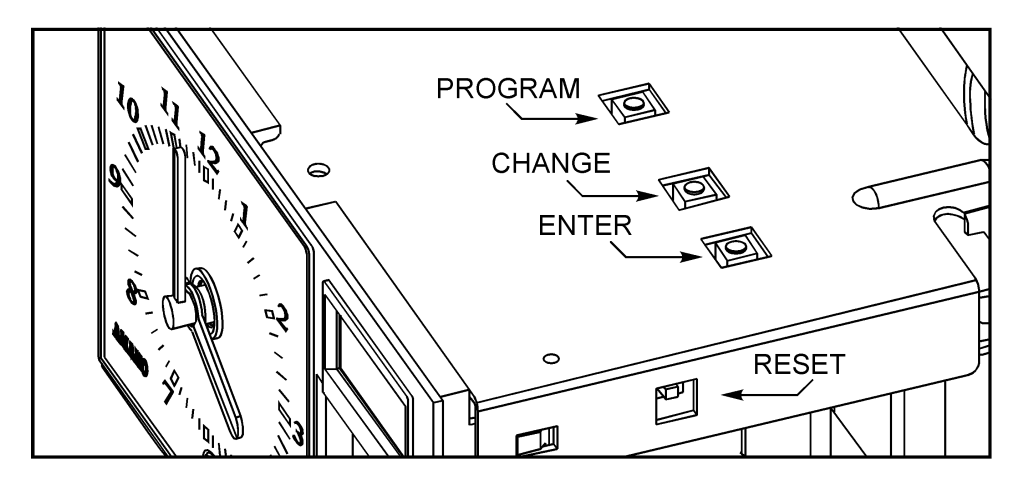

The **PROGRAM** button is used to enter and exit the Program Mode. Press the PROGRAM button at any time to exit the Program Mode. If a program step is in the process of being changed when this button is pushed, the new information will not be saved.

The **CHANGE** button is used to change the information on the display. When you are reviewing the main programming menu, use the CHANGE button to advance to the next programming step. When you are revising a programming step, use the CHANGE button to change the blinking information.

The **ENTER** button is used to accept the information shown on the display and save it in memory.

The **RESET** button is located on the right side of the clock. Pressing this button will clear any jams or errors.

#### **Entering the Program Mode**

- 1. Unlock and remove the cover.
- 2. Press and hold the PROGRAM button to access the Main Programming Menu. The Main Programming Menu consists of the following:

| Menu Code | Menu          | Function                                            |  |
|-----------|---------------|-----------------------------------------------------|--|
| PI        | 3 <b>3</b> 86 | Sets the date                                       |  |
| 53        | Eloc          | Sets the clock time                                 |  |
| P3        | dLSE          | Disable/enable Daylight Saving Time                 |  |
| РЧ        | PrnE          | Sets the print style using Quick Print Set-Up Codes |  |
| P5        | 0⊨hr          | Accesses Other Options Menu                         |  |

3. When ℙ dREE flashes in the display, release the PROGRAM button. To move to the next menu item, press the CHANGE button.

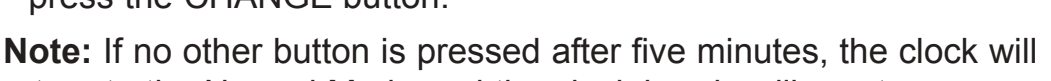

return to the Normal Mode and the clock hands will reset.

#### Setting the Year, Month and Date

- 1. When the display flashes PIdREE, press the ENTER button.
- 2. Press the CHANGE button until the correct year appears, then press the ENTER button.
- 3. Press the CHANGE button until the correct month appears, then press the ENTER button.
- 4. Press the CHANGE button until the correct date appears, then press the ENTER button.
- 5. When the display flashes the correct year, month and date, press the ENTER button.
- 6. When the display flashes PIdREE, press the CHANGE button to move to Setting the Clock Time.

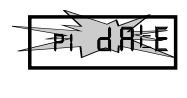

गाइते हि दि

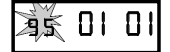

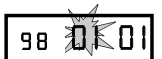

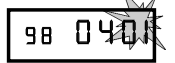

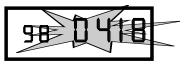

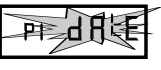

#### Setting the Clock Time

**Note:** Use a 24 hour and 60 minute format when setting the time. For example, 2:00 PM = 14:00.

- 1. When the display flashes № CLoc, press the ENTER button.
- 2. Press the CHANGE button until the correct hour appears, then press the ENTER button.
- 3. Press the CHANGE button until the correct minute appears, then press the ENTER button.
- 4. When the display flashes the correct time, press the ENTER button.
- 5. When the display flashes № [Loc, press the CHANGE button to move to the Daylight Saving Time On/Off Setting.

### Disabling/Enabling Daylight Saving Time (DST)

**Note:** When this setting is set to ON, the clock's time will automatically change for DST. When this setting is set to OFF, the clock's time will not change for DST. The dates to begin and end DST are set in the Other Options Menu (See Page 14).

- 1. When the display flashes BdL5E, press the ENTER button.
- 2. Press the CHANGE button to alternate between On and Off.
- 3. When the display flashes the correct setting, press the ENTER button.
- 4. When the display flashes P∃dL5<sup>上</sup>, press the CHANGE button to move to the Quick Set-Up Code setting.

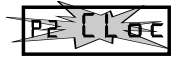

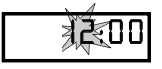

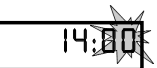

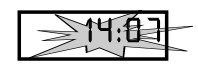

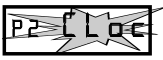

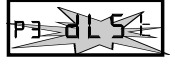

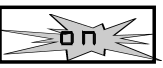

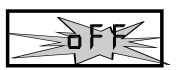

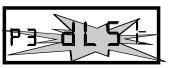

#### The Quick Set-Up Code Setting

**Note:** If you do not wish to use one of the Quick Set-Up Code settings, you may set an alternate style on the following page.

- 1. When the display flashes P4 Prn E, press the ENTER button.
- 2. The display will flash the current setting. Press the CHANGE button to scroll through each of the Quick Set-Up Code Settings.

| Code | Print Style                                | Print Direction  |
|------|--------------------------------------------|------------------|
| Pr-  | Day, 24Hr., 100th/Hr.                      | Right Side Print |
| ٢2   | Day, 12Hr., 60th/Hr.                       | Right Side Print |
| ٢3   | Month, Date, 24Hr., 100th/Hr.              | Right Side Print |
| Ρ4   | Month, Date, 12Hr., 60th/Hr.               | Right Side Print |
| Pr-5 | 2 Digit Year, Month, Date, 12Hr., 60th/Hr. | Right Side Print |
| Pr-6 | 4 Digit Year, Month, Date, 12Hr., 60th/Hr. | Right Side Print |
| Pr-7 | 4 Digit Year, Month, Date, 24Hr., 60th/Hr. | Right Side Print |

- 3. When the display flashes the correct setting, press the ENTER button.
- 4. When the display flashes Pr Prn E, press the CHANGE button to move to the Other Options menu.

#### Accessing the Other Options Menu

- 1. When the display flashes B Othr, press the ENTER button.
- 2. The display will flash the first programming step in the Other Options sub-menu. Press the CHANGE button to advance through the menu selections.

| Menu Code | Menu         | Function                                            |  |
|-----------|--------------|-----------------------------------------------------|--|
|           | PrnŁ         | Set Print Style using Symbol or Print Style Codes   |  |
| 12        | ԼՑոց         | Sets the Language of the print out                  |  |
| 13        | Prdr         | Sets the Print Direction (left or right hand)       |  |
| 14        | 8₽r <b>Ŀ</b> | Disable, enable, or configure the Auto print option |  |
| 15        | 28r0         | Disable/enable Leading Zero in print out            |  |
| 16        | եզրե         | Set the date that Daylight Saving Time begins       |  |
| 11        | EdLE         | Set the date that Daylight Saving Time ends         |  |
| 18        | d189         | Accesses the Diagnostic Routine                     |  |

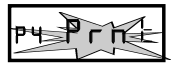

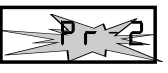

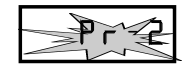

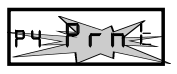

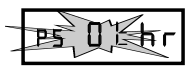

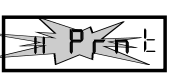

#### Setting Up Alternate Print Styles

**Note:** If you do not wish to use one of the Quick Set-Up Code settings, you may select from the Alternate Print Style sub-menu.

- 1. When the display flashes # Prn E, press the ENTER button.
- Press the CHANGE button to move from Code setting to Symbol setting. If you select Code, you must enter a Print Style Code from Table 1 on the next page. If you select Symbol, you can "build" a custom Print Style using Tables 2 and 3 on pages 11 and 12.
- 3. When the display flashes the correct setting, press the ENTER button.

#### Selecting a Print Code

**Note:** Refer to Table 1 on the next page for Print Style Codes.

- 1. When the display flashes Pr COdE, press the ENTER button.
- 2. Press the CHANGE button until the desired number appears in the first position. Press the ENTER button.
- 3. Press the CHANGE button until the desired number appears in the second position. Press the ENTER button.
- 4. Press the CHANGE button until the desired number appears in the third position. Press the ENTER button.
- 5. Press the CHANGE button until the desired number appears in the fourth position. Press the ENTER button.
- 6. When the display flashes all four correct numbers, press the ENTER button.
- 7. When the display flashes II Prn E, press the CHANGE button to move to the Language Setting.

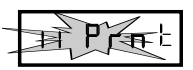

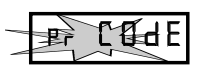

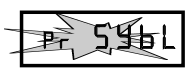

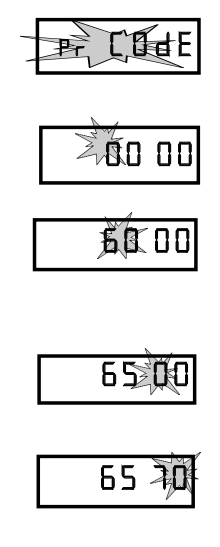

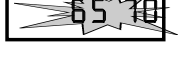

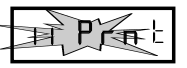

| Code | Print Style                        | Print Direction     |
|------|------------------------------------|---------------------|
| 6510 | DAY, 12Hr., 60th/Hr.               | Right Side Printing |
| 6210 | DAY, 24Hr., 10 th/Hr.              | Right Side Printing |
| 6810 | DAY, 24Hr., 100th/Hr.              | Right Side Printing |
| 6520 | DATE, 12Hr., 60th/Hr.              | Right Side Printing |
| 6620 | DATE, 24Hr., 60th/Hr.              | Right Side Printing |
| 6820 | DATE, 24Hr., 100th/Hr.             | Right Side Printing |
| 6540 | DATE, MONTH, 12Hr., 60th/Hr.       | Right Side Printing |
| 6640 | DATE, MONTH, 24Hr., 60th/Hr.       | Right Side Printing |
| 6840 | DATE, MONTH, 24Hr., 100th/Hr.      | Right Side Printing |
| 6680 | DATE, MONTH, YEAR, 24Hr., 60th/Hr. | Right Side Printing |
| 6530 | MONTH, DATE, 12Hr., 60th/Hr.       | Right Side Printing |
| 6630 | MONTH, DATE, 24Hr., 60th/Hr.       | Right Side Printing |
| 6830 | MONTH, DATE, 24Hr., 100th/Hr.      | Right Side Printing |
| 6570 | YEAR, MONTH, DATE, 12Hr., 60th/Hr. | Right Side Printing |
| 6071 | YEAR, MONTH, DATE, RCV'D           | Right Side Printing |
| 6072 | YEAR, MONTH, DATE, SENT            | Right Side Printing |
| 6073 | YEAR, MONTH, DATE, FAX'D           | Right Side Printing |
| 6074 | YEAR, MONTH, DATE, VOID            | Right Side Printing |
| 6075 | YEAR, MONTH, DATE, PAID            | Right Side Printing |
| 6076 | YEAR, MONTH, DATE, CFM'D           | Right Side Printing |
| 6077 | YEAR, MONTH, DATE, APR'D           | Right Side Printing |
| 6078 | YEAR, MONTH, DATE, CMPL'D          | Right Side Printing |
| 6079 | YEAR, MONTH, DATE, ORIGN           | Right Side Printing |
| 6070 | YEAR, MONTH, DATE, FILE            | Right Side Printing |
| 5510 | DAY, 12Hr., 60th/Hr.               | Left Side Printing  |
| 5210 | DAY, 24Hr., 10th/Hr.               | Left Side Printing  |
| 5810 | DAY, 24Hr., 100th/Hr.              | Left Side Printing  |
| 5520 | DATE, 12Hr., 60th/Hr.              | Left Side Printing  |
| 5620 | DATE, 24Hr., 60th/Hr.              | Left Side Printing  |
| 5820 | DATE, 24Hr., 100th/Hr.             | Left Side Printing  |
| 5540 | DATE, MONTH, 12Hr., 60th/Hr.       | Left Side Printing  |
| 5640 | DATE, MONTH, 24Hr., 60th/Hr.       | Left Side Printing  |
| 5840 | DATE, MONTH, 24Hr., 100th/Hr.      | Left Side Printing  |
| 5680 | DATE, MONTH, YEAR, 24Hr., 60th/Hr. | Left Side Printing  |
| 5530 | MONTH, DATE, 12Hr., 60th/Hr.       | Left Side Printing  |
| 5630 | MONTH, DATE, 24Hr., 60th/Hr.       | Left Side Printing  |
| 5830 | MONTH, DATE, 24Hr., 100th/Hr.      | Left Side Printing  |
| 5570 | YEAR, MONTH, DATE, 12Hr., 60th/Hr. | Left Side Printing  |
| 5071 | YEAR, MONTH, DATE, RCV'D           | Left Side Printing  |
| 5072 | YEAR, MONTH, DATE, SENT            | Left Side Printing  |
| 5073 | YEAR, MONTH, DATE, FAX'D           | Left Side Printing  |
| 5074 | YEAR, MONTH, DATE, VOID            | Left Side Printing  |
| 5075 | YEAR, MONTH, DATE, PAID            | Left Side Printing  |
| 5076 | YEAR, MONTH, DATE, CFM'D           | Left Side Printing  |
| 5077 | YEAR, MONTH, DATE, APR'D           | Left Side Printing  |
| 5078 | YEAR, MONTH, DATE, CMPL'D          | Left Side Printing  |
| 5079 | YEAR, MONTH, DATE, ORIGN           | Left Side Printing  |
| 5070 | YEAR, MONTH, DATE, FILE            | Left Side Printing  |

Table 1: Print Style Codes for the Program Mode

If you cannot locate the desired print style from the above list, refer to the instructions on the next page for programming the print style using symbols.

**Note:** The maximum displacement (print length) of the print head is 152 dots or 35 mm (1.4"). When viewed on the LCD display, this value becomes a percentage, where the maximum allowable value is 99%. To determine if your desired symbol will print, add the lengths of each character used from the table. The total should be less than 150 dots or 99%. Please refer to Tables 2 and 3 representing the print styles, number of dots or line lengths.

- 1. When the display flashes Pr 54bL, press the ENTER button.
- Press the CHANGE button until the character symbol you want to print appears, then press the ENTER button.
- 3. A **1** symbol will appear in the display to designate the first Symbol Code has been assigned.
- 4. Continue to assign codes until you have finished.
- 5. Press the CHANGE button until the En code flashes, then press the ENTER button.
- 6. When the display flashes u Prnt, press the CHANGE button to move to the Language Setting.

| Print Style                         | Example            | Code to Enter                          | Length |
|-------------------------------------|--------------------|----------------------------------------|--------|
| DAY, 12Hr., 60th/Hr.                | FRI PM 1:45        | dRY SPCE 1260Eh                        | 82     |
| DAY, 24Hr., 60th/Hr.                | FRI 13:45          | dRY SPCE 2460Eh                        | 68     |
| DAY, 24Hr., 10th/Hr.                | FRI 13.7           | dRY SPCE 24 IOEh                       | 58     |
| DAY, 24Hr., 100th/Hr.               | FRI 13.75          | dRY SPCE 24 100E h                     | 68     |
| DATE, 12Hr., 60th/Hr.               | 13 PM 1:45         | dAFE SACE 560FP                        | 82     |
| DATE, 24Hr., 60th/Hr.               | 13 13:45           | dREE SPCE 2460Eh                       | 68     |
| DATE, 24Hr., 10th/Hr.               | 13 13.7            | dAFE SACE SAIOFH                       | 58     |
| DATE, 24Hr., 100th/Hr.              | 13 13.75           | dREE SPCE 24100Eh                      | 68     |
| MONTH, DATE, 12Hr., 60th/Hr.        | APR 13 PM 1:45     | nn on Ehl SPCE dR EE SPCE (260E h      | 115    |
| MONTH, DATE, 24Hr., 60th/Hr.        | APR 13 13:45       | month SPCE dRtE SPCE 2460th            | 101    |
| MONTH, DATE, 24Hr., 10th/Hr.        | APR 13 13.7        | nn on Eh SPCE dREE SPCE 240Eh          | 91     |
| MONTH, DATE, 24Hr., 100th/Hr.       | APR 13 13.75       | nn onlth SPCE dRite SPCE 2400ith       | 101    |
| YEAR, MONTH, DATE, 12Hr., 60th/Hr.  | '95 APR 13 PM 1:45 | YERn SPCE month SPCE dR tE SPCE (260th | 143    |
| YEAR, MONTH, DATE, 24Hr., 60th/Hr.  | '95 APR 13 13:45   | YEAr SPCE month SPCE dAte SPCE 2460th  | 129    |
| YEAR, MONTH, DATE, 24Hr., 10th/Hr.  | '95 APR 13 13.7    | YEAr SPCEmonth SPCEdAte SPCE 240th     | 119    |
| YEAR, MONTH, DATE, 24Hr., 100th/Hr. | '95 APR 13 13.75   | YEAr SPCE month SPCE dAte SPCE 2400th  | 129    |
| YEAR, MONTH, DATE, SYMBOL1          | '95 APR 13 RCV'D   | YERr SPCE monith SPCE dREE SPCE SY- 1  | 127    |
| YEAR, MONTH, DATE, SYMBOL2          | '95 APR 13 SENT    | YEAr SPCE month SPCE dAte SPCE SY-2    | 124    |
| YEAR, MONTH, DATE, SYMBOL3          | '95 APR 13 FAX'D   | YER- SPCE month SPCE dRtE SPCE SY-3    | 127    |
| YEAR, MONTH, DATE, SYMBOL4          | '95 APR 13 PAID    | YEAr SPCEmonth SPCE dRtE SPCE SY-4     | 124    |

#### **Table 2: Custom Print Style Samples**

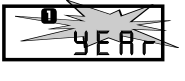

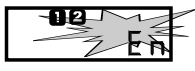

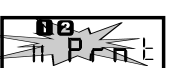

| Code             | Character          | Length      |
|------------------|--------------------|-------------|
| га УЕАн          | 2 Digit Year       | 25 = 16.45% |
| nn on h          | Month              | 30 = 19.74% |
| 3 <b>3</b> 86    | Date               | 20 = 13.16% |
| d89              | Day                | 20 = 13.16% |
| JL8 <b>П</b>     | Julian Date        | 30 = 19.74% |
| 1210 Eh          | 12 Hr. & 10th/Hr.  | 49 = 32.24% |
| 1220 Eh          | 12 Hr. & 20th/Hr.  | 59 = 38.82% |
| 12 <b>60 t</b> h | 12 Hr. & 60th/Hr.  | 59 = 38.82% |
| 12 00 Hr         | 12 Hr. & 100th/Hr. | 59 = 38.82% |
| 2410 <b>H</b> h  | 24 Hr. & 10th/Hr.  | 35 = 23.03% |
| 2420 <b>E</b> h  | 24 Hr. & 20th/Hr.  | 45 = 29.61% |
| 2460 Hr          | 24 Hr. & 60th/Hr.  | 45 = 29.61% |
| 24100 Hr         | 24 Hr. & 100th/Hr. | 5 = 29.61%  |
| SLSh             | Slash ( / )        | 10 = 6.58%  |
| dRSh             | Dash ( - )         | 07 = 4.61%  |
| SPEE             | Space ()           | 03 = 1.97%  |
| ча УЕЯн          | 4 Digit Year       | 28 = 14.00% |
| 59-1             | RCV'D              | 43 = 28.29% |
| 59-2             | SENT               | 40 = 26.32% |
| 59-3             | FAX'D              | 43 = 28.29% |
| 59-4             | VOID               | 40 = 26.32% |
| 59-5             | PAID               | 40 = 26.32% |
| 59-60            | FM'D               | 43 = 28.29% |
| 59-7             | APR'D              | 43 = 28.29% |
| 55-8             | CMPL'D             | 53 = 34.87% |
| 59-9             | ORIGN              | 50 = 32.89% |
| 59-10            | FILE               | 40 = 26.32% |
| En               | End of File        | -           |
| 83               | Add a Character    | -           |
| dL               | Delete a Character | -           |

Table 3: Symbol Codes and Lengths

#### Setting the Language

- 1. When the display flashes <a>LRn9</a>, press the ENTER button.
- 2. Press the CHANGE button until the correct language appears, then press the ENTER button.
- 3. When the display flashes IZLRn9, press the CHANGE button to move to the Print Direction. Please refer to the table below for Language selections.

| English | Spanish | French  | Portuguese |
|---------|---------|---------|------------|
| u En9   | Le SPn  | L3 Frin | լч PE9     |

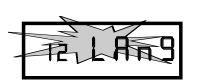

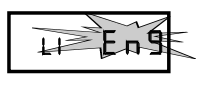

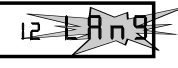

#### **Setting the Print Direction**

- 1. When the display flashes 13 Prdr, press the ENTER button.
- 2. Press the CHANGE button until the correct direction appears, rgh b for Right Side Printing, or LEF b for Left Side Printing, then press the ENTER button.
- 3. When the display flashes Brdr, press the CHANGE button to move to the Auto Print Setting.

### Setting the Auto Print

- 1. When the display flashes HRPr E, press the ENTER button.
- 2. Press the CHANGE button until the correct printing mode appears, then press the ENTER button.

**Auto Print (**on P:): Will automatically print a single print when media is inserted.

**Manual Print (DFF):** Requires you to use the PRINT button when printing.

**Precision Print (**on P:5): Enables you to print multiple or consecutive prints when holding down the PRINT button.

3. When the display flashes HRPr E, press the CHANGE button to move to the Leading Zero Setting.

#### Setting the Leading Zero On or Off

**Note:** The Leading Zero appears on the print out before single digit times and dates (For example DEC. **0**6, **0**8:00)

- 1. When the display flashes 15 2Er0, press the ENTER button.
- 2. When the display flashes DFF or on, press the CHANGE button to toggle between off and on. Press the ENTER button to select.
- 3. When the display flashes 15 2Er 0, press the CHANGE button to move to the Begin Daylight Saving Time setting.

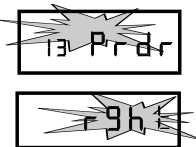

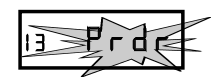

| ~ |
|---|
|---|

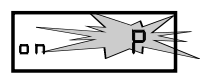

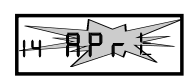

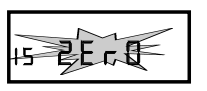

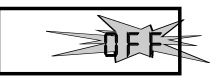

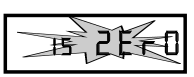

#### **Begin Daylight Saving Time**

**Note:** DST is enabled and disabled in the Main Programming Menu. This function defines the start date of DST. You only need to program it once. Once set, it will automatically adjust year after year.

- 1. When the display flashes 15 bdL <sup>L</sup>, press the ENTER button.
- 2. Press the CHANGE button until the correct year appears, then press the ENTER button.
- 3. Press the CHANGE button until the correct month appears, then press the ENTER button.
- 4. Press the CHANGE button until the correct date appears, then press the ENTER button.
- 5. When the display flashes the correct year, month and date, press the ENTER button.
- 6. When the display flashes is bdL ≿, press the CHANGE button to move to the End Daylight Saving Time Setting.

## End Daylight Saving Time

**Note:** DST is enabled and disabled in the Main Programming Menu. This function defines the end date of DST. You only need to program it once. Once set, it will automatically adjust year after year.

- 1. When the display flashes nEdL b, press the ENTER button.
- 2. Press the CHANGE button until the correct year appears, then press the ENTER button.
- 3. Press the CHANGE button until the correct month appears, then press the ENTER button.
- 4. Press the CHANGE button until the correct date appears, then press the ENTER button.
- 5. When the display flashes the correct year, month and date, press the ENTER button.
- 6. When the display flashes n EdL b, press the CHANGE button to move to the Diagnostics Mode.

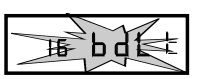

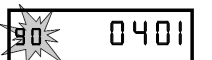

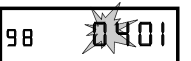

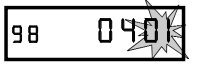

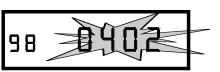

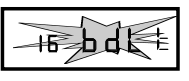

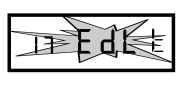

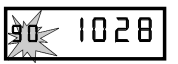

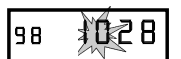

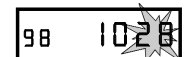

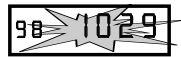

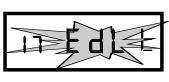

#### The Diagnostic Routine

The Diagnostic Routine checks the LCD segments, the number of prints, and clears the memory (Print Style, Language, Leading Zero Suppress, Clock and Calendar, Right/Left Print and Daylight Saving Time features).

1. When the display flashes IB dIR9, press the ENTER button. The Diagnostic Routine consists of the following:

| Menu Code | Menu | Function                                    |  |
|-----------|------|---------------------------------------------|--|
| 41        | L[d  | Tests the segments of the LCD               |  |
| 55        | ոջւե | Displays total number of print outs         |  |
| 65        | Ele  | Clears memory and restores default settings |  |

- 2. When the display flashes d LEd (LCD segments check), press the ENTER button.
- 3. When all of the LCD segments are turned on, press the ENTER button to advance to the next step.
- 4. When the display flashes dz nPr b (total number of prints), press the ENTER button.
- 5. The number of prints counted will be displayed. Press the ENTER button, then CHANGE button to advance to the next step.
- 6. When the display flashes d∃ ELr (memory clear), press the ENTER button.
- 7. To clear the memory and reset the defaults, press the CHANGE button until the 3 appears, then press the ENTER button. Press the CHANGE button until the 2 appears, then press the ENTER button.
- 8. When the display flashes 32, press the ENTER button.

#### Exit Program Mode

Press and hold the PROGRAM button until the display shows the current date. The clock hands will reset to the current time.

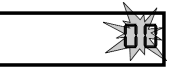

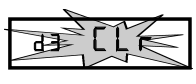

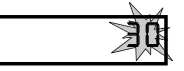

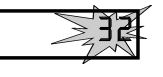

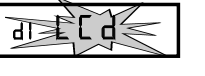

## **Replacing the Ribbon**

#### To Remove:

- 1. Remove the cover.
- 2. Pull the two white release tabs upward and remove the ribbon cassette.

#### To Insert:

 If the print mechanism is down and a piece of paper cannot be inserted, press the RESET button to move the carriage up. This will make the ribbon installation easier.

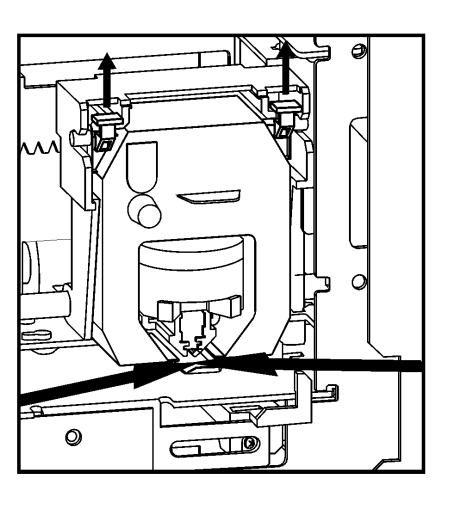

- 2. Insert a new ribbon between the ribbon guide and the printer head as shown.
- 3. Turn the knob on the cassette clockwise one turn to take up any slack in the ribbon.
- 4. Replace the cover.
- 5. Check the printing quality to confirm that you have installed the ribbon properly.

## **Error Messages**

| Error Code | Cause                             |
|------------|-----------------------------------|
| EI Prt     | Home sensor, motor carriage stuck |
| EZ Prł     | Timing sensor, carriage stuck     |
| ез РгЕ     | Home sensor                       |
| еч РгЕ     | Carriage stuck                    |
| Er Prł     | General print error               |
| dL E       | Daylight Saving Time program      |

For messages E1 through Er, turn off the power before checking to see that the carriage is not stuck or jammed. Also, check to see that the ribbon cables are in good condition. After clearing any jams, restore the power and press the RESET button. Contact your Amano Cincinnati representative for assistance

The  $d_{L}$  error message signifies that an attempt was made to get into the Program mode during the daylight saving changeover one-hour lockout. Wait one hour and you will be able to program the clock.

## **AMANO CINCINNATI, INC.**

A Business Unit of the AMANO Group of Companies 140 Harrison Avenue, Roseland, NJ 07068 http://www.amano.com

Atlanta Sales Office (770) 587-1082 (800) 554-1031

Chicago Sales Office (847) 718-1100 (800) 323-8864

**Cincinnati Sales Office** (513) 697-9000 (800) 842-6266

Dallas Sales Office (972) 241-9146 (800) 527-4037

Los Angeles Sales Office (714) 970-2280 (800) 854-5977

New Jersey Sales Office (973) 403-1900 (800) 526-2559

**Toronto Sales Office** (905) 624-4085 (800) 387-3388